## 2021학년도 인권/성평등 성폭력 예방교육(교직원) 로드맵

| DKU PORTAL                                                                                                    | × +                                                                                                    |                                                                                    |                       |
|----------------------------------------------------------------------------------------------------|----------------------------------------------------------------------------------------------------|------------------------------------------------------------------------------------|-----------------------|
| C ດ 🗈 http:                                                                                                    | ://portal.dankook.ac.kr/web/portal                                                                                                    |                                                                                    | 0 \star               |
| 대학교 PORTAL                                                                                                    |                                                                                                    | (品思) 한국어 🔹                                                                         |                       |
| ₩ 웹메일 + 온유그룹(                                                                                                    | 비어 🗌 한 한 한 한 한 한 한 한 한 한 한 한 한 한 한 한 한 한                                                                                                    | 서비스 바로가기 🔻                                                                         |                       |
|                                                                                                    | 포털공지 행사 · 참여 게시판 +                                                                                                    | 생중)7은발급 > [1] [2] [2] [2] [2] [2] [2] [2] [2] [2] [2                               |                       |
|                                                                                                    | · [공동] 단국내학교 약학내학 약품세요와학 연구실 역사/혁사 · 2021.04.20 단국교<br>· [공동] [취업] 공공기관 취업 공략집 · NCS 채용의 이해(조· 2021.04.19                                                                                                    |                                                                                    |                       |
| ತ್ರಾಲ                                                                                                    | <ul> <li>[전반] 2021년 상반기 부르나농 자원동사 기본교육 신청 만내 2021.04.19</li> <li>특전] [최적학전공] 2021학년도 학부 학과발전 장학생 선··· 2021.04.19</li> </ul>                                                                                                    | 프로그램 일정 - 신학열역단 발전가는 규정입                                                           |                       |
| 날기 : 비밀번호 카                                                                                                    | · [공통] [고옥성과평가센터] 2021학년도 역량진단검사 시험 2021.04.19<br>· [공통] [고양기초교육연구소] 제3차 독서토론회 (사페레 아 2021.04.19                                                                                                    |                                                                                    |                       |
|                                                                                                    | <ul> <li>· [공통] (인성교육센터) 2021-1 점심특강 24-4월 29일(목) → 2021.04.19</li> <li>· [천안] (천안글쓰기센터) 명사 초청 글쓰기 투강(글쓰기를 위… 2021.04.19</li> </ul>                                                                                                    | OEIC 접순안내 🕨 생물란 박물란 움페이지                                                           |                       |
| 사일정<br>16                                                                                                    | 학사·국제공지 강학공지 + MY -                                                                                                    | 스크랩 식단 측전 1 천안                                                                     |                       |
| 1학기 졸업인증 공인영어 …<br>16<br>1국가 대학보 대학도 사학                                                                                                    | · [공통] 2021학년도 1학기 성격평가 방법 안내 2021.04.14                                                                                                    | iii2021.04.20 (火)                                                                  |                       |
| 역기 사회송사활동 신경…<br>28<br>1하기 중가 강의평가                                                                                                    | <ul> <li>[공통] 2021학년도 제2차 평성교육사 자격종 발급 신청 안내 2021.04.14</li> <li>[공통] 2021-1학기 충간고사 및 성직공시 안내(비대면 시험···· 2021.04.07</li> </ul>                                                                                                    | 교석원식당 학생식당 생연순식당                                                                   |                       |
| 29<br>4월 학교현장실습(사범대                                                                                                    | · [공통] 2021학년도 1학기 중간 강의평가 안내 2021.03.25<br>· [공통] (국제] 2021-2학기 파견 영어권 교원학생 2차선발 ··· 2021.04.12                                                                                                    |                                                                                    |                       |
| 23<br>1학기 중간고사                                                                                                    | · [공통] (녹취] 2021-2학기 파견 영어권 교환학생 2차선할 ···· 2021.04.08<br>· [공통] (국제] 2021 상반기 한미 대학상 연수(WEST) 마감··· 2021.04.06                                                                                                    |                                                                                    |                       |
| 28<br>1학기 중간 성격입력기간                                                                                                    | · [공종] (국제) 중국 상하이 동화대학 7+1 파견 프로그램 선··· 2021.04.02                                                                                                    |                                                                                    |                       |
|                                                                                                    | 뉴스 + DKU Today +                                                                                                    | 캠퍼스 앱                                                                              |                       |
| 전화번호/인명 Q                                                                                                    |                                                                                                    |                                                                                    |                       |
|                                                                                                    | DKV E                                                                                                    | Hatta VouTube                                                                      |                       |
|                                                                                                    | 동양학연구원, 이두(史儀) 연구··· 정년봉사단 발대식, 봉사활동····<br>기존, 이도 사장 대비 2, 5년 이사의 연구···· 정년봉사단 발대식, 봉사활동····                                                                                                    | 더국미(Г)()세(F) 축진 캠퍼스 지도                                                             |                       |
|                                                                                                    | 자료 수록 '한한대사전', '한국한 7일 오전 11시 학생회관에서 발 사이<br>자역사전 과 더불어 한자 문화유 대식을 갈고 불등을 시작한다. 발 dk                                                                                                    | 1946년   DAWA I DAWA I BANKE.<br>Kmedia dankook ac. kr/ 천안 캠퍼스 지도 🕑                 |                       |
| 이러닝 캠퍼-                                                                                                    | 신시오. 타 🖬 🮜 🗵 📧 <u>@</u> 💽                                                                                                    |                                                                                    | ^ 6                   |
| 이러닝 캠퍼스<br>DKU PORTAL<br>C & @ http                                                                                                    | 실시오. <u>타 교 2 환 순 </u><br>소'클릭<br>× +<br>s://portal.dankook.ac.kr/web/portal                                                                                                    |                                                                                    | ~ ¢                   |
| 기러닝 캠퍼<br>KU PORTAL<br>C & 한 http<br>SRR PORTAL                                                                                                    | 실시오. 타 R R R R R R R R R R R R R R R R R R                                                                                                    | 비압반호현경 조그야옷 한국어 🔹                                                                  | A 0                   |
|                                                                                                    | 신시오. 타 문 2 또 은<br>· 클릭<br>× +<br>s://portal.dankook.ac.kr/web/portal<br>웨어 및 웹정보(현사시비스) 을 중합정보(형정서비스) - 고이러닝 -                                                                                                    | 비원번호현경 로그아웃 한국어 ·<br>① 취업 은 VOC 시비스 바로가기 ·                                         | A (                   |
| 기러닝 캠퍼스<br>N리닝 캠퍼스<br>KU PORTAL<br>C & 은 http<br>패패   PORTAL<br>전 팬에의 - / 운영그램<br>N MY                                                                                                    | 실시오. 타 문 2 11 2 11 2 2 11 2 2 2 2 2 2 2 2 2 2                                                                                                    | 비원번호번경 도그여옷 한국어 ·<br>· · · · · · · · · · · · · · · · · ·                           | 2 *                   |
| () 古 닝 캠 퍼 4<br>() 古 닝 캠 퍼 4<br>() ひ PORTAL<br>() 〇 〇 〇 〇 http<br>() 〇 〇 〇 〇 http<br>() 〇 〇 〇 〇 八<br>() 〇 八<br>() 〇 〇 〇 〇 〇<br>() 〇 八<br>() 〇 八<br>() 〇 〇 〇 〇 〇 〇 〇 〇 〇 〇 〇 〇 〇 〇 〇 〇 〇 〇 〇                                                                                                    | 실시오. 타                                                                                                    | 비열면호현경 조크여오 한국어 ·<br>③ 취업 응 VOC 시비스 바로가기 ·<br>************************************ | A .                   |
| 이러닝 캠퍼<br>DKU PORTAL<br>C A O http<br>3000 PORTAL<br>전 맨메일 · 온유그용<br>IN MY                                                                                                    | 십시오. 타                                                                                                    | 비원반호변경 로그아웃 한국어                                                                    | 2 *                   |
| 이러닝 캠퍼<br>o)러닝 캠퍼<br>DKU PORTAL<br>C & A http<br>IRM PORTAL<br>IM MY<br>DAY<br>20<br>IM 유                                                                                                    | 실시오. 타 교 2 1 2 2 1 2 2 2 2 2 2 2 2 2 2 2 2 2 2                                                                                                    | 비열번호 번경 로그어운 한국어 ·<br>· 귀엽 은 VOC 시비스 바로가기 ·<br>· · · · · · · · · · · · · · · · · · | e *                   |
| 이러닝 캠퍼스<br>XU PORTAL<br>C & 아 thtp<br>ISAM PORTAL<br>전 밖에임~ 용고로<br>N MY                                                                                                    | 실시오. 타 교 2 11 2 12 12 12 12 12 12 12 12 12 12 12                                                                                                    | 비원만호 반경 오그여욧 한국석                                                                   | 2 *                   |
| 이러닝 캠퍼<br>2<br>XU PORTAL<br>C                                                                                                    | 실시오. 타 문 2 1 2 2 1 2 2 2 2 2 2 2 2 2 2 2 2 2 2                                                                                                    | 변월번호 번경 도그여섯 한국어 ·<br>③ 귀엽 은 VOC 서비스 비로기기 ·<br>··································  | A *                   |
| 이러닝 캠퍼<br>2<br>DKU PORTAL<br>C C C C C C C C C C C C C C C C C C C                                                                                                     | 실시오. 타 값 값 값 값 값 값 값 값 값 값 값 값 값 값 값 값 값 값                                                                                                    | 비원만호 현 오그여 한국 ·<br>· · · · · · · · · · · · · · · · · ·                             | <ul> <li>*</li> </ul> |
| 이러닝 캠퍼<br>(이러닝 캠퍼) -<br>KU PORTAL<br>ⓒ 슈 ⓒ http<br>이전 슈 ⓒ KU Y<br>N<br>MY<br>AY<br>0건<br>0건<br>0건<br>0건                                                                                                    | 실시오. 타 문 전 2010<br>★ ' 클릭<br>* +<br>*/ +<br>*/ +<br>*/ -<br># ·<br># ·<br># ·<br># ·<br># ·<br># ·<br># ·<br># ·                                                                                                    | 변원방보 변경 도그여 및 한국어 ·<br>· · · · · · · · · · · · · · · · · ·                         | <ul> <li>*</li> </ul> |
| I C                                                                                                    | 실시오. 타 값 값 값 값 값 값 값 값 값 값 값 값 값 값 값 값 값 값                                                                                                    | 비원만호현전 오그아였 한국식 ·<br>· · · · · · · · · · · · · · · · · ·                           | ×                     |
| I CI CI CI CI CI CI CI CI CI CI CI CI CI                                                                                                    | 실시오. 타 교 2 1 2 2 1 2 2 2 2 2 2 2 2 2 2 2 2 2 2                                                                                                    | 비원만 보면 로그어오 한국어                                                                    |                       |
| 러 낭 캔파 드 4<br>PORTAL<br>경 ⓒ ⓒ http<br>기 ⓒ ⓒ ⓒ http<br>기 ⓒ ⓒ ⓒ http<br>기 ⓒ ⓒ 한 한<br>이 ⓒ 한 한<br>이 한 한<br>이 한<br>이                                                                                                    | 실시오. 타 은 2010년 10 / 10 / 2010년 10 / 2010년 10 / 2010 / 2010년 10 / 2010년 10 / 2010년 10 / 2010년 10 |                                                                                    |                       |
| 이러닝 캠퍼         C<                                                                                                    | 실시오. 타 값 값 값 값 값 값 값 값 값 값 값 값 값 값 값 값 값 값                                                                                                    |                                                                                    |                       |
| 이러 닝 캠퍼 2         KU PORTAL         C 읍 읍 http                                                                                                    | 실시오. 타 은 전 1 2 1 2 2 2 2 2 2 2 2 2 2 2 2 2 2 2 2                                                                                                    |                                                                                    | A 6                   |
| 이 리 닝 캔 퍼 스<br>OKU PORTAL<br>C                                                                                                    | 실시오. 타 · · · · · · · · · · · · · · · · · ·                                                                                                    |                                                                                    |                       |
| 이러닝 캔패드 2<br>DKU PORTAL<br>C                                                                                                    | 실시오. 타 은 1 클릭<br>*<br>*<br>*<br>*<br>*<br>*<br>*<br>*<br>*<br>*                                                                                                    |                                                                                    |                       |
| 이러닝 컨챔퍼스         XKU PORTAL         C ြ ြ http         C 집 ① http         Image: A state of the state of the state | 실시오. 타 · · · · · · · · · · · · · · · · · ·                                                                                                    |                                                                                    |                       |
| 라 는 가 에 한 각 아<br>라 는 가 에 한 각 아 한 각<br>*ORTAL<br>3 한 한 http<br>- PORTAL<br>3 한 한 http<br>- PORTAL<br>3 한 한 http<br>- 사망<br>- 사망<br>사망<br>- 사망<br>- 사망<br>- 사망<br>- 사망<br>- 사망<br>- 사망<br>- 사망<br>- 사망<br>- 사망<br>                                                                                                    | 실시오.       법       값       값       .       .       .       .       .       .       .       .       .       .       .       .       .       .       .       .       .       .       .       .       .       .       .       .       .       .       .       .       .       .       .       .       .       .       .       .       .       .       .       .       .       .       .       .       .       .       .       .       .       .       .       .       .       .       .       .       .       .       .       .       .       .       .       .       .       .       .       .       .       .       .       .       .       .       .       .       .       . <td></td> <td></td>                                                                                                    |                                                                                    |                       |

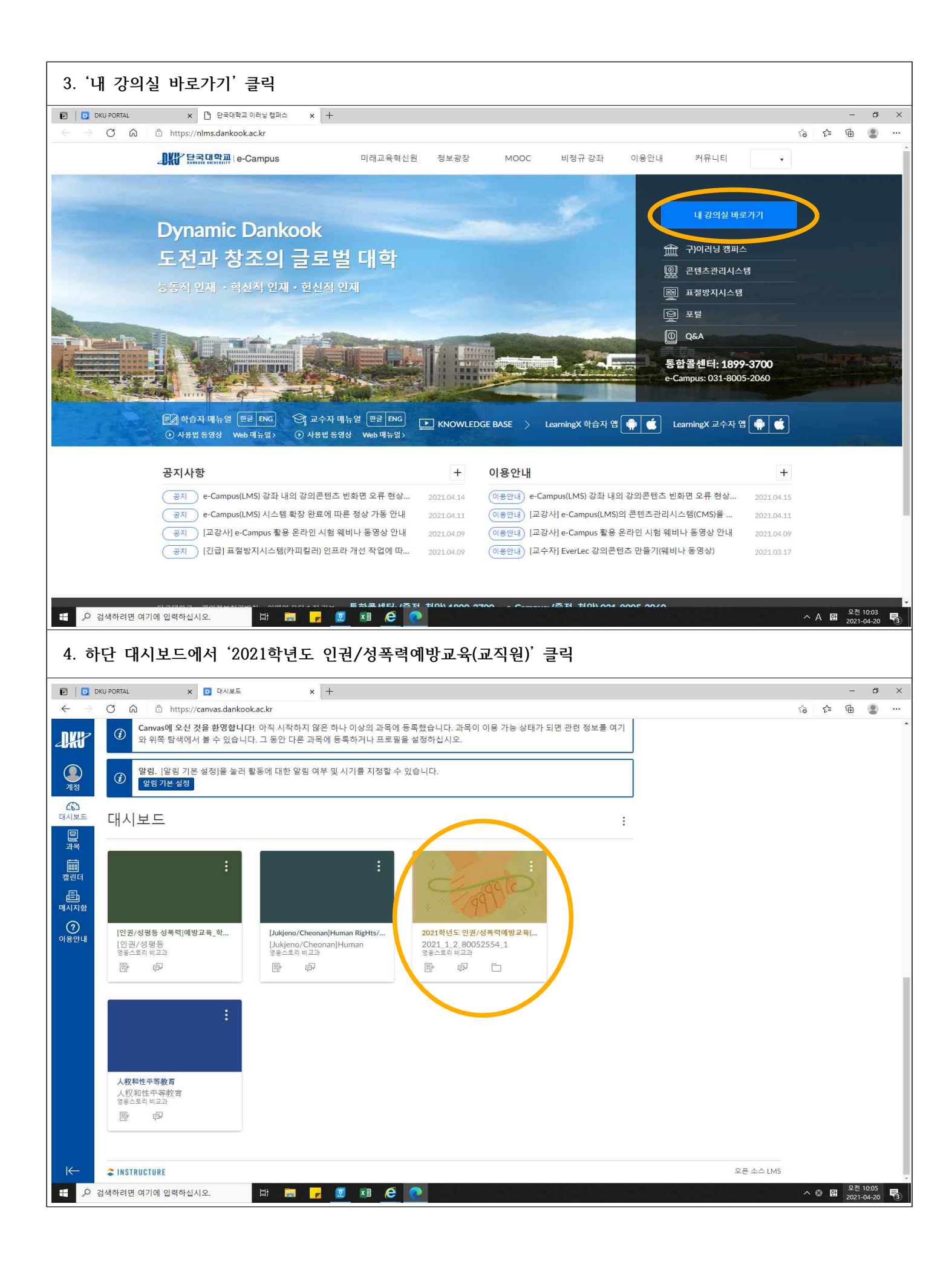

| 5. 조                     | ¥측 '강의콘               | 텐츠'클릭                                                                                                    |                 |              |                |
|--------------------------|-----------------------|----------------------------------------------------------------------------------------------------|-----------------|--------------|----------------|
| e   0                    | DKU PORTAL            | x                                                                                                    |                 | _            | ð ×            |
| $\leftarrow \Rightarrow$ | > C @ ₫ ht            | ttps://canvas.dankook.ac.kr/courses/20992                                                                                                    | t <b>∂ t^</b> ≣ | œ            | (g)            |
| -DKij                    | <i>영용스토리 비교과</i><br>홈 | 값 알림, [알림 기본 설정]을 눌러 활동에 대한 알림 여부 및 시기를 지정할 수 있습니다.         원 기존 콘텐츠 가져 오기           알림 기본 설정]         알림 기본 설정]                                                                                                    |                 |              |                |
|                          | 공지                    | · · · · · · · · · · · · · · · · · · ·                                                                                                    |                 |              | - 1            |
| 계정                       | 과제 및 평가               | 2021_1_2_80052554_1의 최근 활동 ()                                                                                                    |                 |              | - 1            |
| C63<br>대시보드              | 토론                    | (1) 최근 메시지 없음 다 새 공지                                                                                                    |                 |              | - 1            |
|                          | 성적                    | 66 학생 화면 보기                                                                                                    |                 |              | - 1            |
| 가락<br>(math              | 사용사 및 그룹<br>페이지       | · · · · · · · · · · · · · · · · · · ·                                                                                                    |                 |              | - 1            |
| 캘린더                      | 파일                    | · · · · · · · · · · · · · · · · · · ·                                                                                                    |                 |              | - 1            |
|                          | 수업 계획서                | 예정 🗊 컬린더보기                                                                                                    |                 |              | - 1            |
| আননন্দ্র                 | 성과                    | Ø 다음 주까지 없음                                                                                                    |                 |              | - 1            |
| 이용안내                     | 루브릭                   |                                                                                                    |                 |              | - 1            |
|                          | 시험 및 설문               | Ø                                                                                                    |                 |              | - 1            |
|                          | 모뉼                    |                                                                                                    |                 |              | - 1            |
|                          | 강의자료실                 |                                                                                                    |                 |              | - 1            |
|                          | 열린게시판                 |                                                                                                    |                 |              | - 1            |
|                          | 문의게시판                 |                                                                                                    |                 |              | - 1            |
|                          | 즐결/학습 현황              |                                                                                                    |                 |              | - 1            |
|                          | 학습설계진단                |                                                                                                    |                 |              | - 1            |
|                          | 강의콘텐즈                 |                                                                                                    |                 |              | - 1            |
|                          | ClassMix              |                                                                                                    |                 |              | - 1            |
|                          | 구글 클래스룸               |                                                                                                    |                 |              | - 1            |
| I←                       | 설정                    |                                                                                                    |                 |              |                |
| 1 P                      | · 검색하려면 여기에 입력        | 하십시오. 🛱 🛜 🥦 🗵 🛤 🔗 💽                                                                                                    | ^ Ø             | 1<br>2021-   | 10:07<br>04-20 |
| 6. '                     | 1. 오프닝_ㅋ              | 국문'부터 강의 시작(클릭)                                                                                                    |                 | _            | a v            |
| $\leftarrow$             | C G btt               | ps://canvas.dankook.ac.kr/courses/20992/external_tools/8                                                                                                    | 10 N            | ^⊨ ∩⊡        | ( <u>)</u>     |
| -DKP                     | ≡ 2021_1_2_8          | 0052554_1 > 2021학년도 인권/성폭력예방교육(교직원)                                                                                                    |                 | <u> </u>     | Î              |
| <b>오</b><br>계정           | 영용스토리 비교과             | Image: Contract of the contract of the contract of the |                 |              |                |
| 6                        | 공지 영                  |                                                                                                    |                 |              |                |
| 대시보드                     | 과제 및 평가               | ◇ 모든 주차 접기 협·수자 탁습 기간 빌릴 변경 주차 일괄 삭제 + 주차 추가                                                                                                    |                 |              |                |
| 말과목                      | 토론                    | 응 ▲ 01   1차시 오프닝       시작함:4월 9월 0000       ● 공개       + 자시 추가       :                                                                                                    |                 |              |                |
| +++                      | 성적                    | # 1차시 · 페이지주가 :                                                                                                    |                 |              |                |
| 캘린더                      | 사용자 및 그룹<br>페이지 《     | : 1페이지 :                                                                                                    |                 |              |                |
| (프)<br>메시지함              | 파일                    | 2 ○ 1.오프닝_국문                                                                                                    |                 |              |                |
| 0                        | 수업 계획서                | MEDIA ( 06/11   0/2/8-1-0/9 2/8, 11.59                                                                                                    |                 |              |                |
| 이용안내                     | 성과 🧭<br>루브릭           | ····································                                                                                                    |                 |              |                |
|                          | 시험 및 설문 🖉             | ş                                                                                                    |                 |              |                |
|                          | 모듈                    | ※▲ 02   2차시 인권교육 시작월·4월 14월 92컵 00.01 ④ 공개 + 자시 추가 :                                                                                                    |                 |              |                |
|                          | 협법<br>간이자르신           | # 1차시 + 페이지추가 :                                                                                                    |                 |              |                |
|                          | 열린게시판                 | [: 1페이지] :                                                                                                    |                 |              |                |
|                          | 문의게시판                 | :: (▶ 2.인퀸교육_국문                                                                                                    |                 |              |                |
|                          | 즐결/학습 현황              | <sup>™</sup> ✓ MEDIA   17.26   마감함, 6플 30월 오토 11.59                                                                                                    |                 |              |                |
|                          | 학습설계진단                |                                                                                                    |                 |              |                |
|                          | 강의콘텐츠                 | ্যালকণ) ভাষৰ দেশ পাই মইন্যান্য হাইক সমক্ষ কাৰ্থ বিশি হৈছে কাইণ্ডিয়া                                                                                                    |                 |              |                |
|                          | ㅎ필영역구<br>ClassMix     |                                                                                                    |                 |              |                |
| I←                       | 구글 클래스름               | 응 ▲ U3   3시작 원양 독의 독덕 사직할 4월 14월 2월 0001 ◎ 공개   + 차시추가 :<br>• • • • • • • • • • • • • • • • • • •                                                                                                     |                 |              | 1 10.00        |
| م 🗄                      | 검색하려면 여기에 입력히         | 해십시오. Hi 📷 🚽 💆 🗷 🩋 💽                                                                                                    | ^ 0             | 린 <u>202</u> | 1-04-20        |

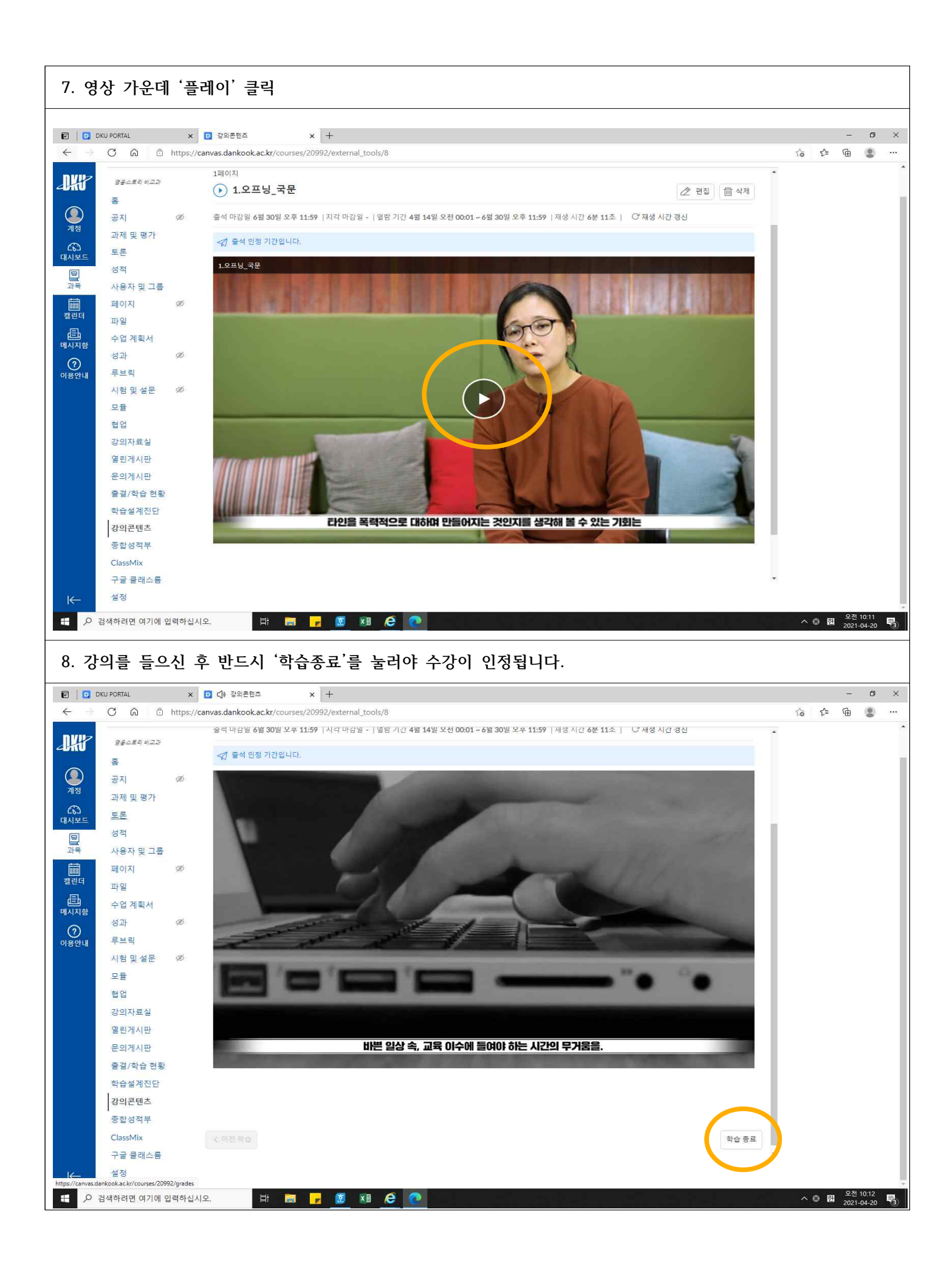